## ¿CÓMO SOLICITARLO?

División Comunicaciones e Informática DIRECCIÓN NACIONAL DE SANIDAD DE LAS FUERZAS ARMADAS – JULIO 2018

| έCć | ómo crearse el usuario web?                                              | 2 |
|-----|--------------------------------------------------------------------------|---|
| ۵   | Deberá completar todos los datos solicitados en los espacios en blanco   | 4 |
|     | Paso 1: Ingrese su cédula de identidad completa y haga clic en siguiente | 4 |
|     | Paso 2: Ingrese sus datos personales                                     | 4 |
|     | Paso 3: Ingrese sus datos de contacto                                    | 5 |
|     | Paso final: verifique la información ingresada y haga clic en finalizar  | 5 |

## ¿Cómo crearse el usuario web?

- 1. Ingrese a la página web Institucional: www.dnsffaa.gub.uy
- 2. Haga clic en Inicio de Sesión

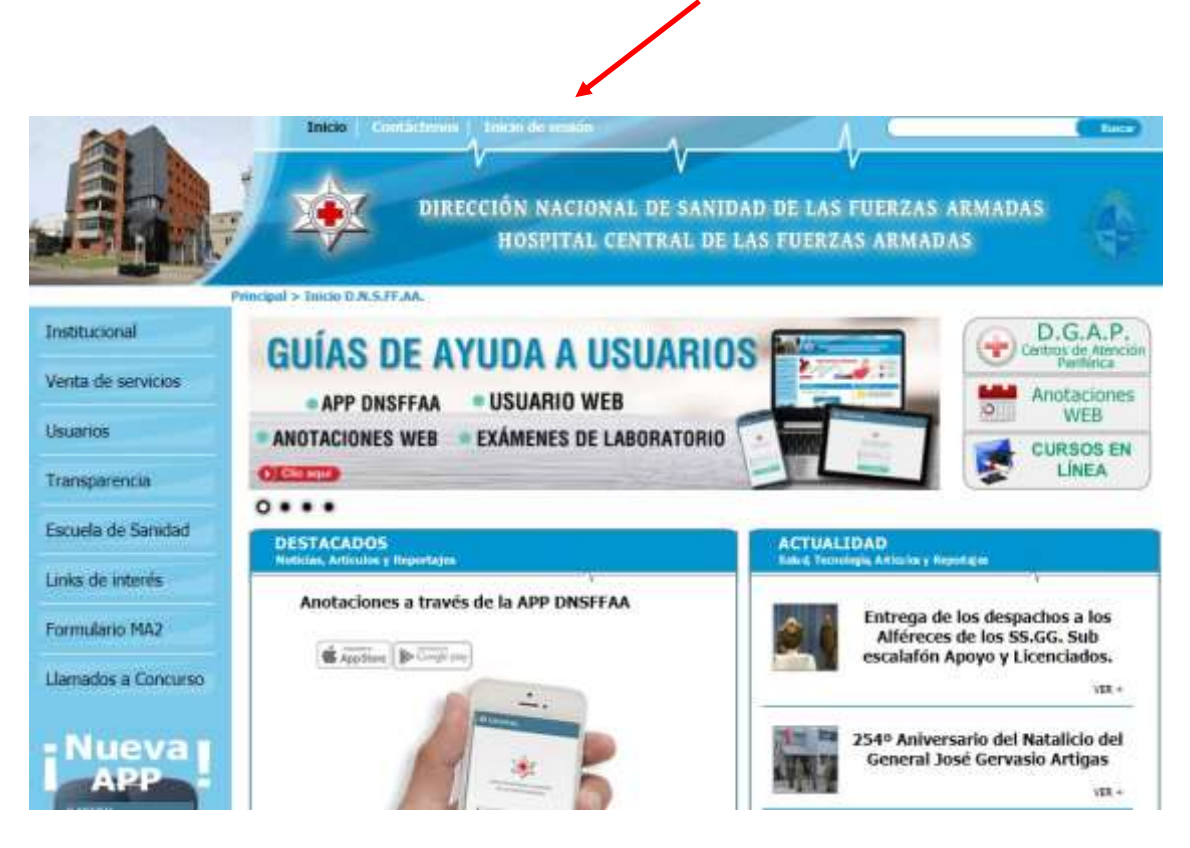

## 3. Visualizará la siguiente pantalla:

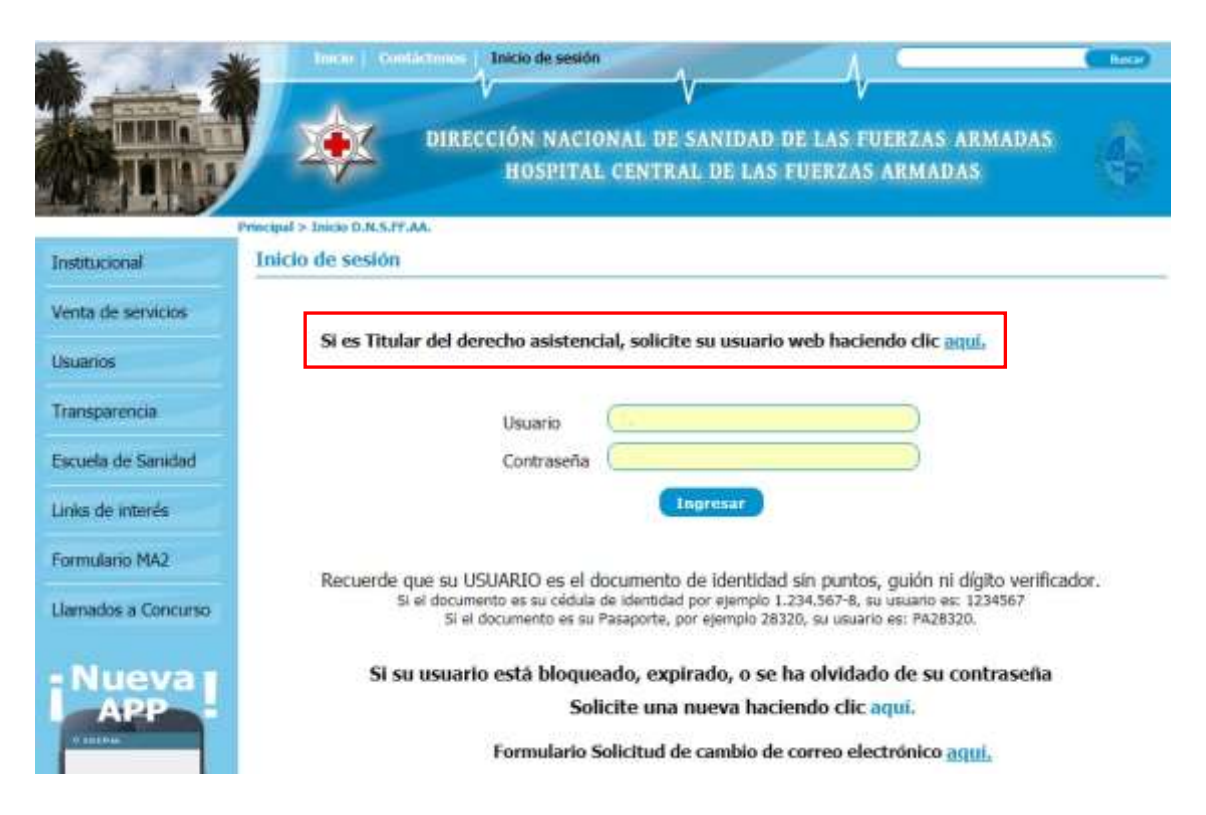

4. Haga clic en **"Si es Titular del derecho asistencial, solicite su usuario haciendo** 

clic <u>aquí.</u>

Deberá completar todos los datos solicitados en los espacios en blanco Paso 1: Ingrese su <u>cédula de identidad completa</u> y haga clic en *siguiente* 

|                        | DIRECCIÓN NACIONAL DE SANIDAD DE LAS FUERZAS ARMADAS<br>HOSPITAL CENTRAL DE LAS FUERZAS ARMADAS |
|------------------------|-------------------------------------------------------------------------------------------------|
| Institucional          | Solicitud do accoso al portal institucional do la DNS EE AA                                     |
| Venta de servicios     | Solicitud de acceso al portal institucional de la DNS.FF.MA.                                    |
| Usuarios               | Paso 1: Ingresa tus datos de identificación                                                     |
| Transparencia          | Tipo de documento Cédula de Identidad •                                                         |
| Escuela de Sanidad     | Número de documento                                                                             |
| Links de interés       | Signierde                                                                                       |
| Formulario MA2         |                                                                                                 |
| Llamados a<br>Concurso |                                                                                                 |
|                        |                                                                                                 |

Paso 2: Ingrese sus datos personales

|                                     | DIRECCIÓN NACIONAL DE SANIDAD DE LAS FUERZAS ARMADAS<br>HOSPITAL CENTRAL DE LAS FUERZAS ARMADAS   |
|-------------------------------------|---------------------------------------------------------------------------------------------------|
| Institucional<br>Venta de servicios | Principal - Solotud de utuern web<br>Solicitud de acceso al portal institucional de la DNS.FF.AA. |
| Usuarios                            | Paso 2: Ingresa tus datos personales                                                              |
| Transparencia                       | Primer nombre Marcela (*)                                                                         |
| Escuela de Sanidad                  | Segunde nombre                                                                                    |
| Links de interés                    | Primer opelildo Pérez (*)                                                                         |
| Formulario MA2                      | Segundo apelido<br>Fecha de nocomiento 30/09/1960 (*1                                             |
| Llamados a<br>Concurso              | Sexo C Masculino Permenino (*)                                                                    |
| Nueva I<br>APP                      | Atrán Siguiente Cancelar                                                                          |

## Paso 3: Ingrese sus datos de contacto

Recuerde que debe tener creada una casilla de correo electrónico o ingresar una

que utilice frecuentemente.

|                                     | DIRECCIÓN NACI<br>HOSPITA  | ONAL DE SANIDAD DE LAS FUE<br>L CENTRAL DE LAS FUERZAS A | RZAS ARMAD/<br>RMADAS | si 🚯 |
|-------------------------------------|----------------------------|----------------------------------------------------------|-----------------------|------|
| Institucional<br>Venta de servicios | Solicitud de acceso al por | tal institucional de la DM                               | IS.FF.AA.             |      |
| Usuarios                            | Paso 3: Ingresa tus dato   | s de contacto                                            |                       |      |
| Transparencia                       | Drucción                   | 18 de Julio 336                                          |                       |      |
| Escuela de Sanidad                  | Barris                     |                                                          | 578.1                 |      |
| Links de interés                    | Observaciones              | ()                                                       |                       |      |
| Formulario MA2                      | Teitfino                   | 29072222 (*)                                             |                       |      |
| Llamados a                          | Celular                    | 094001122                                                |                       |      |
| Nueva                               | Come electrónico           | (*)Dato oblgatano                                        |                       |      |
| APP                                 | Atrin Gr                   | remter Canual Ar                                         |                       |      |

Paso final: verifique la información ingresada y haga clic en finalizar

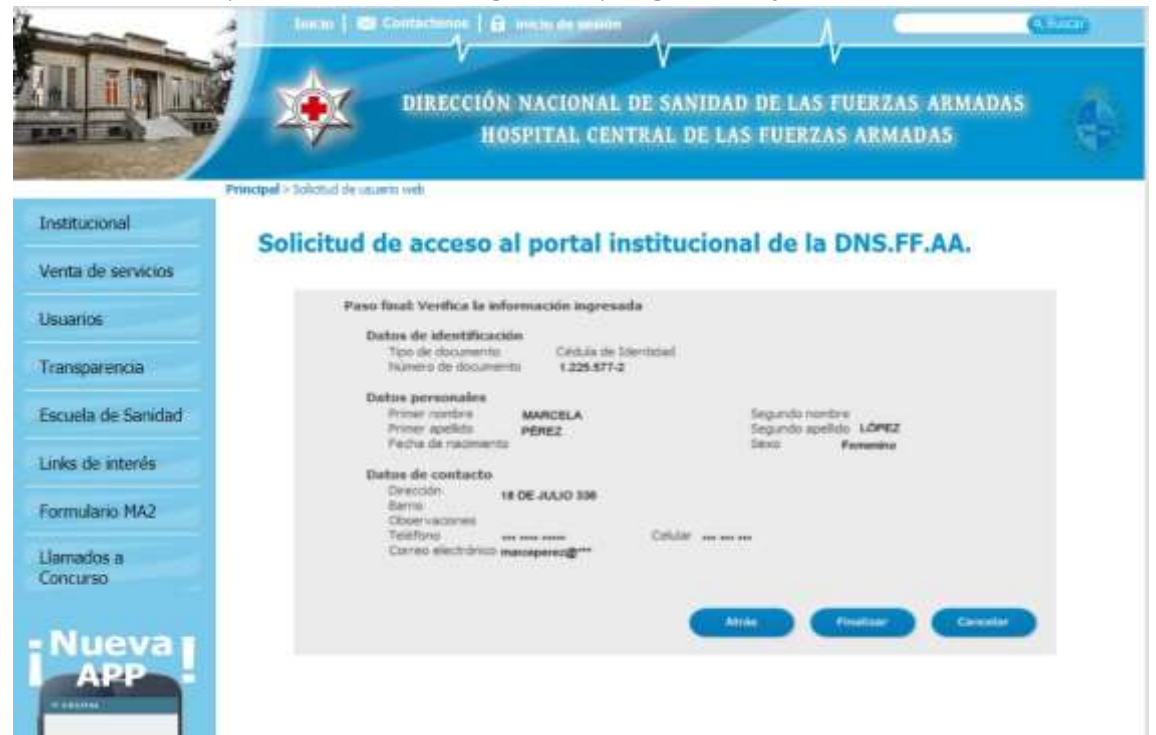

 Una vez finalizada la solicitud se le enviara a su casilla de correo electrónico un mail con los datos de acceso. Su usuario (cédula de identidad sin dígito verificador y una clave).

|                     | DIRECCIÓN NACIONAL DE SANIDAD DE LAS FUERZAS ARMADAS<br>HOSPITAL CENTRAL DE LAS FUERZAS ARMADAS                                                                                                    |  |  |  |
|---------------------|----------------------------------------------------------------------------------------------------|--|--|--|
| Institucional       | Iniclo de sesión                                                                                                    |  |  |  |
| Venta de servicios  |                                                                                                    |  |  |  |
| Usuarios            | Si es Titular del derecho asistencial, solicite su usuario web haciendo clic aquí,                                                                                                    |  |  |  |
| Transparencia       | Usuario                                                                                                    |  |  |  |
| Escuela de Sanidad  | Contraseña                                                                                                    |  |  |  |
| Links de interés    | Ingresser                                                                                                    |  |  |  |
| Formulario MA2      | Descuring any in the MDIO as all descenants de Identided als sumtes autor in distance interferences                                                                                                    |  |  |  |
| Llamados a Concurso | Si el documento es su cedula de identidad por ejemplo 1.234.567-8, su usuario es: 1234567<br>Si el documento es su cedula de identidad por ejemplo 1.234.567-8, su usuario es: 1234567<br>Si el documento es su Pasaporte, por ejemplo 28320, su usuario es: PA28320. |  |  |  |
|                     | Si su usuario está bloqueado, expirado, o se ha olvidado de su contraseña<br>Solicite una nueva haciendo clic aquí.                                                                                                    |  |  |  |
| 1 111 0 to          | Formulario Solicitud de cambio de correo electrónico aquí,                                                                                                    |  |  |  |

- 6. Acceda a *inicio de sesión* e ingrese dichos datos.
- De forma automática le solicitará que cambie la clave que se le envió por una contraseña personal. La misma deberá tener mínimo 8 dígitos, una mayúscula, una minúscula y un número.

|                                                          | DIRECCIÓN NACIONAL DE SANIDAD DE LAS FUERZAS ARMADAS<br>HOSPITAL CENTRAL DE LAS FUERZAS ARMADAS |
|----------------------------------------------------------|-------------------------------------------------------------------------------------------------|
| Institucional<br>Venta de servicios                      | Solicitud de acceso al portal institucional de la DNS.FF.AA.                                    |
| Usuarios<br>Transparencia                                | Cambiar contraseña<br>Tipo/número de documento                                                  |
| Escuela de Sanidad<br>Links de interés<br>Formulario MA2 | Contraseña actual Contraseña narva Congeniar contraseña narva Verificar contraseña nueva        |
| Llamados a<br>Concurso                                   | Seguridad de la nueva contraseña IEA<br>Configuración<br>Ayota                                  |
| APP                                                      |                                                                                                 |

Una vez que guarda su nueva contraseña, ya queda activado su usuario web para utilizarlo.